## ابلاغات

درون زير سيستم كارتابل، سربرگ ابلاغات، صفحه ابلاغات وارد شويد.

پس از ثبت و ارسال ابلاغ، پیامکی مبنی بر دریافت ابلاغ به افراد انتخابی ارسال می شود. افراد با مراجعه به کارتابل شخصی خود می توانند شرح و ضمیمه ابلاغ ( در صورت پیوست بودن ضمیمه به ابلاغ) را مشاهده یا بایگانی نمایند.

| جديد نيت والرجاع جستجو                                                                                                    |                                                                                                    | ابلاغات          |
|----------------------------------------------------------------------------------------------------|----------------------------------------------------------------------------------------------------|------------------|
| <b>1</b>                                                                                                    | : 1397/06/10 ارسال كنده : وويا راياله دنا<br>: موضوع ابلاغ را وارد كنيد.                                                              | تاريخ<br>موضوع   |
| عنوان<br>ضميمه ابلاغ ▼                                                                                                    | : آشرح مختصری را وارد کنید.<br>: آیدام جدیدی در تاریخ 1397/6/10 به کارتایل شما ارسال شد.                                              | شرح<br>متن پیامک |
| نام: دعوت به همایش<br>نام: دعوت به همایش<br>[ارسال مدارک] [دریافت مدارک] [ ۲۹<br>ممیمه ایلاغ<br>فمیمه ایلاغ<br>نام: دعوت به همایش<br>نام: دعوت به همایش | : نیزام جدیدی در تاریخ 1/6//6/1 به کارتابل شما ارسال شد.<br>B I U = = = = * کلب قنی * نیع قنی * نیع قنی * نیو قنی = = = = * I I = * * | قن بيامک         |

- موضوع ابلاغ را وارد كنيد.
- ۲- شرح مختصری از ابلاغ را وارد کنید.
- ۳- متن پیامک به صورت پیشفرض مشاهده می شود در صورت تمایل می توانید آن را تغییر دهید.
  - ۴- به ابلاغ می توانید ضمیمه پیوست کنید.
    - ۵- دکمه ثبت و ارجاع را کلیک کنید.

| در صورت انتخاب گرینه "وکیل" این ایلاغ برای تمامی وکلا ارسال خواهد شد.<br>در صورت انتخاب گرینه "کارآمور" این ایلاغ برای تمامی کارآموزات ارسال خواهد شد.<br>در صورت انتخاب گزینه "کارمند" این ایلاغ برای تمامی کارمندان ارسال خواهد شد. |   |
|----------------------------------------------------------------------------------------------------|---|
| انتخاب از لیست<br>ک ثبت درخواست با موفقیت انجام شد در صورت تمایل به<br>ارسال می توانیداز کلید ارسال استفاده کنید<br>م تائید                                                                                                    |   |
|                                                                                                    | • |

۶- پیام ثبت ابلاغ را تایید کنید تا بتوانید آن را به کارتابل ارسال کنید.

| و الم | به موارد زیر دقت کنید<br>در صورت انتخاب گرینه "وکیل" این ابلاغ برای تمامی وکلا ارسال خواهد شد.<br>در صورت انتخاب گرینه "کارآموز" این ابلاغ برای تمامی کارآموزان ارسال خواهد شد.<br>در صورت انتخاب گرینه "کارمند" این ابلاغ برای تمامی کارمندان ارسال خواهد شد. |
|-------|----------------------------------------------------------------------------------------------------|
|       | <ul> <li>انتخاب از لیست</li> <li>وضعیت: استفال به کارآموزی, مرخصی, میهمانی -ورود</li> <li>استفال به کارآموزی, مرخصی, میهمانی -ورود</li> <li>استفال به کارآموزی, مرخصی میهمانی -ورود</li> <li>استفال به کارآموزی, مرخصی میهمانی - ورود</li> </ul>               |
|       |                                                                                                    |
|       | -                                                                                                    |

| 9<br>Itul                                                                                                    | ^   |
|----------------------------------------------------------------------------------------------------|-----|
| در صورت انتخاب گزینه "وکیل" این ابلاغ برای تمامی  وکلا ارسال خواهد شد.<br>در صورت انتخاب گزینه "کارآموز" این ابلاغ برای تمامی  کارآموزان ارسال خواهد شد.<br>در صورت انتخاب گزینه "کارمند" این ابلاغ برای تمامی  کارمندان ارسال خواهد شد.                                                                                                    |     |
| 7<br>• انتخاب از لیست • وکیل • کارآموز • کارمند                                                                                                    |     |
| نده : 📄 انام کاربر انه شماره پروانه                                                                                                    | گیر |
| مرید : ایراتور الناز هاشمی شماره یروانه : - نوع کاربر : ایراتور نقش کاربر : ایراتور ا                                                                                                    |     |
|                                                                                                    |     |
|                                                                                                    |     |
|                                                                                                    | 1   |
|                                                                                                    |     |
|                                                                                                    |     |
|                                                                                                    |     |
|                                                                                                    |     |
|                                                                                                    |     |
|                                                                                                    |     |
|                                                                                                    |     |
|                                                                                                    |     |
| تعداد ركوردها : 10                                                                                                    |     |
| 214       213       212       211       210       209       208       207       206       205       204       203       202       201       200       199       198       197       196       195         194       193       192       191       190       189       188       187       186       185       184       183       182       181       180       179       178       177       176       175         174       173       172       171       170       169       168       167       166       165       164       163       162       161       160       159       158       157       156       155         154       153       152       151       150       149       148       147       146       145       144       143       142       141       140       139       138       137       136       135         134       133       132       131       130       129       128       127       126       125       124       123       122       121       120       119       118       117       116       115         114       1                                                                            |     |
| 66         65         64         63         62         61         60         55         55         53         52         51         50         49         48         47         46         45         44         43         42         41           40         60         65         65         55         54         53         52         51         50         49         48         47         46         45         44         43         42         41           40         60         65         65         54         53         52         51         50         49         48         47         46         43         42         41           40         60         65         64         63         62         61         60         70         70         70         74         76         72         71         70         74         74         74         74         74         74         74         74         74         74         74         74         74         74         74         74         74         74         74         74         74         74         74         74         74         74 <td></td> |     |
| 40 39 36 37 36 35 34 33 32 31 30 29 28 27 26 25 24 23 22 21 20 19 18 17 16 15<br>14 13 12 11 10 9 8 7 6 5 4 3 2 1                                                                                                    |     |
| نا <b>م کاربر شماره پروانه نوع کاربر نقش کاربر حذف</b><br>الناز هاشمی اپراتور اپراتور ا                                                                                                    | -   |

- ۲- برای ارسال ابلاغیه به کلیه وکلا گزینه " وکیل" و برای ارسال ابلاغیه به کلیه کارآموزان گزینه " کارآموز" و برای ارسال ابلاغیه به
   کلیه کارمندان گزینه " کارمند" را انتخاب کنید.
  - ۸- پس از انتخاب گزینه وکیل یا کارآموز می توان یک یا چند وضعیت مورد نیاز را از درون لیست انتخاب کرد.

برای ارسال ابلاغیه به یک یا تعداد محدود افراد، گزینه "انتخاب از لیست" را انتخاب کنید تا در لیست پایین صفحه کلیه افراد را جهت انتخاب نمایش دهد. در پایین همین صفحه می توانید افراد انتخابی را مشاهده کنید و در صورت نیاز حذف کنید.

۹- پس از انتخاب گزینه و وضعیت یا افراد انتخابی، دکمه "ارسال" را کلیک کنید.

توجه: در انتخاب گزینه های "وکیل" یا "کارآموز" و یا "کارمند" دقت کنید. پس از انتخاب گزینه مورد نظر و کلیک دکمه "ارسال"، ارسال پیامک (در صورت ثبت شماره همراه درون اتوماسیون) و ابلاغیه به کارتابل گزینه های انتخابی انجام میشود.

<mark>نکته</mark>: به افرادی که نام کاربری آنها درون اتوماسیون غیر فعال شده باشد، ارسال پیامک و ابلاغ به کارتابل انجام نمی شود.

## ابلاغات مشاهده شده

درون زير سيستم كارتابل، سربرگ ابلاغات، صفحه "ابلاغات مشاهده شده" وارد شويد.

در صورتیکه کارآموز یا وکیل وارد صفحه کارتابل خود شده باشد و ابلاغ خود را مشاهده کرده باشد، در این صفحه قابل پیگیری می باشد.

- ۱- با انتخاب بازه زمانی و کلیک دکمه جستجو می توانید ابلاغات مشاهده شده توسط کارآموزان یا وکلا را بر اساس روز و ساعت در همان بازه انتخابی مشاهده کرد.
- ۲- با انتخاب گزینه وکیل یا کارآموز، می توانید وکیل یا کارآموز مورد نظر خود را انتخاب و دکمه جستجو را کلیک کنید تا ابلاغاتی
   که فرد مورد نظر شما از درون کارتابل شخصی خود مشاهده کرده است را ببینید.

۳ - در نتایج جستجو امکان جستجو بر اساس نام و نام خانوادگی -شماره پروانه و شماره ابلاغ نیز می باشد.

| جديد چستجو چاپ                 |                 |               |                  |   |              |                       | ىدە شدە          | ابلاغات مشاھ   | ) |
|--------------------------------|-----------------|---------------|------------------|---|--------------|-----------------------|------------------|----------------|---|
|                                |                 | 1. In In      |                  |   |              |                       |                  | فيلترهاي جستجو | • |
|                                | 1397/02/30      | تا تاريخ :    |                  |   |              | باست از : [1396/01/01 | 1 تاريخ تبت درخو |                |   |
|                                |                 |               | 🖲 وکیل و کارآموز |   | 🔘 کارآموز    | 2 🔍 وکیل              |                  |                |   |
|                                | - 1             | -             | Kai              | _ | 1            |                       |                  |                | _ |
| تاريح مشاهدة درخواست           | ریح نبت درخواست | شماره درخواست | نوع تارير        |   | شماره پروانه | نام خانوادگی          | نام              | 3              |   |
| تاريخ 1398/02/08 ساعت 09:05:42 | 1397/2/18       | 970503780034  |                  |   |              |                       |                  | 10             |   |
| تاريخ 1398/02/08 ساعت 09:05:50 |                 |               |                  |   |              |                       |                  |                |   |
| تاريخ 1397/05/15 ساعت 10:37:36 | 1397/2/18       | 970503780034  |                  |   |              |                       |                  | 2              |   |
| تاريخ 1398/02/08 ساعت 09:26:51 | 1397/2/17       | 970503780031  |                  |   |              |                       |                  | 3 [            |   |
| تاريخ 1398/02/08 ساعت 09:49:10 |                 |               |                  |   |              |                       |                  |                |   |
| تاريخ 1398/02/08 ساعت 09:29:24 | 1397/2/10       | 970503780020  |                  |   |              |                       |                  | 40             |   |
| تاريخ 1398/02/08 ساعت 09:44:59 |                 |               |                  |   |              |                       |                  |                |   |
| تاريخ 1398/02/08 ساعت 09:49:33 | 1396/12/28      | 960503780090  |                  |   |              |                       |                  | 5 [            |   |